# VELKOMMENTIL XXL TEAMSALES

MEDLEM

legal entity

BBUER

### **MEDLEMS LOGIN**

**Medlemmer som allerede er registrerte** og er aktive i et lag behøver kun å logge inn for å komme til deres unike klubbsortiment. De kommer til klubbens unike side enten via <u>www.xxl.no</u> eller klubbens unike "klubb" adresse. Denne oppbevarer klubbens admin.

### https://teamsales.xxl.no/club/SkienIshockeyklubb

**Nya medlemmer** må logge inn via klubbens unike adresse/link som oppbevares av klubbens admin. Der klikker man på logg inn. Har du konto fra tidligere på <u>www.xxl.no</u> kan du anvende dette eller så klikker du på registrere deg her.

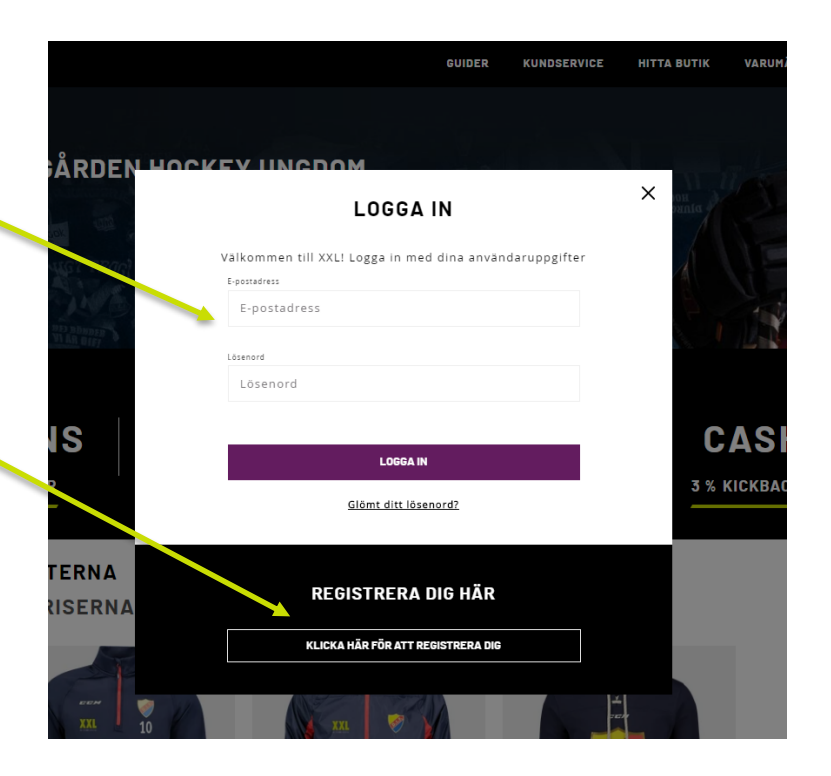

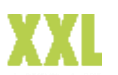

### **REGISTRERE KONTO HOS XXL**

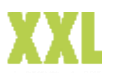

Som ny kunde hos XXL behøver du å registrere en ny konto og brukerprofil. Kontoen behøver ikke være registrert på det aktive medlemmet, men det kan være registrert på verge. Har du konto/profil fra tidligere kan du anvenda dette.

| RDEN         | REGISTRERA DIG                                              | × | он 3    |
|--------------|-------------------------------------------------------------|---|---------|
| and a        | Registrera dig för att få förtur till kampanier och         |   | a pinse |
| TTRAC        | exklusiva erbjudanden                                       |   | 1       |
| N. all       | Förnamn                                                     |   |         |
| A CONTRACTOR |                                                             |   | 2       |
| R BIET       | Efternamn                                                   |   |         |
|              |                                                             |   |         |
|              | F-nostadress                                                |   |         |
| S            |                                                             |   | C       |
|              |                                                             |   |         |
|              | Lösenord                                                    |   | 3 % K   |
|              |                                                             |   |         |
| -            |                                                             |   |         |
| RNA          | Jag godkanner användarvilikoren för att ha konto hös<br>XXL |   |         |
| ERNA         | DECISTOEDA DIC                                              |   |         |
| -            | REDISI REPAIDIO                                             |   |         |
|              | <u>Ăr du redan kund?</u>                                    |   |         |
| EEN          |                                                             |   |         |
| XXL 10       |                                                             |   |         |

## **REGISTRERE SPILLER PROFIL**

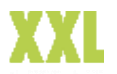

### Registrer din spillerprofil

Her skal dere fylle i den aktives spillerinformasjon. Fyll i alle felt, kun aktuell informasjon for din forening anvendes ved trykk. Du må fylle i et lag for å komme videre. Det går alltid å justere i etterkant.

| Lägg till saknad | le detaljer i din | profil              |   |  |
|------------------|-------------------|---------------------|---|--|
| Initialer        | Spelarnu          | nmer                |   |  |
| Spelarnamn       |                   | Spelarens efternamn |   |  |
| Lag              |                   |                     |   |  |
| Välj lag         |                   |                     | ~ |  |
|                  | BEKRÄFTA          | & FORTSÄTT          |   |  |

### **MIN KONTO**

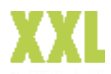

Her kan du se dine kontodetaljer, ordre historikk og spillerinformasjon. Du kan endre spillerinformasjon og legge til spillere om du ønsker.

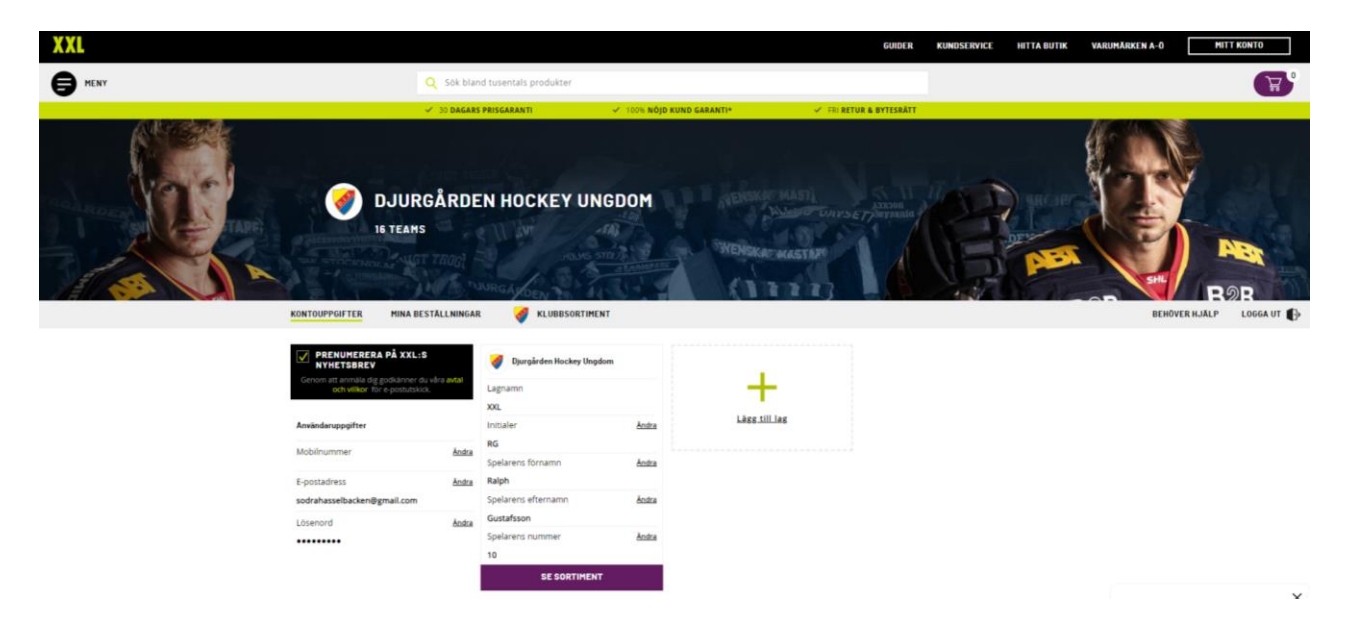

### **KLUBBSORTIMENT**

Her finner der klubbens utvalgte sortiment. På venstre side finner dere ulike kategorier slik at dere enkelt skal kunne navigere til rett produktgruppe.

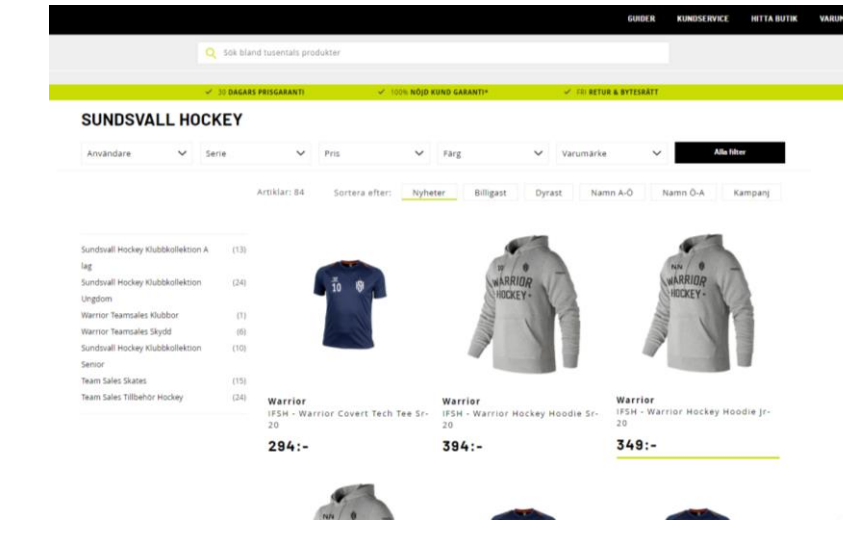

XXL

## HANDLE TRYKTE PRODUKTER

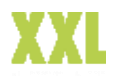

Når du har valgt produkt er neste steg å velge riktig størrelse. Det gjør du her.

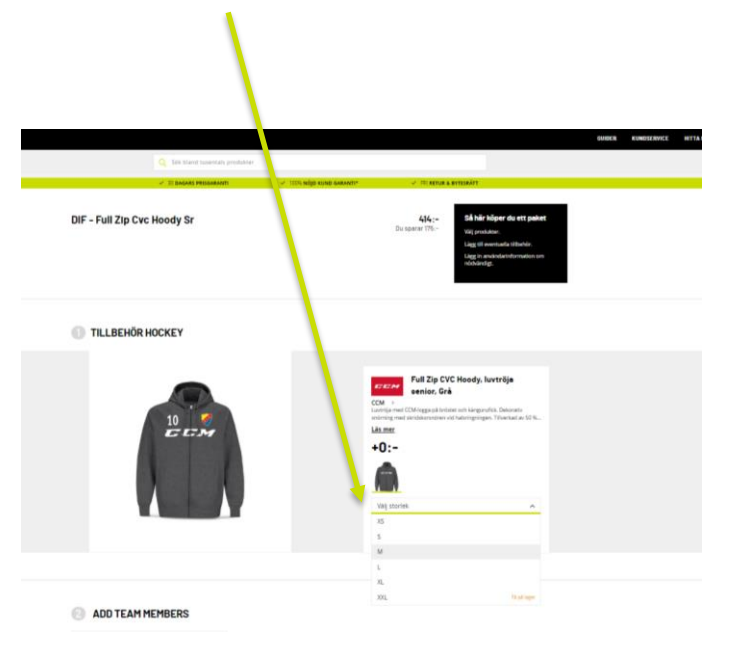

Når du har valgt størrelse, velger du spiller slik at din spillerinformasjon blir synlig. (OBS kontrollere så korrekt informasjon vises. Om den er feilaktig får du justere dette under MIN KONTO). Du går videre ved å trykke på "Legg til i handlekurven" nede i høyre hjørnet. Ønsker du ikke å legge til flere produkter i din ordre klikker du på gå til kassen (Oppe i høyre hjørnet)

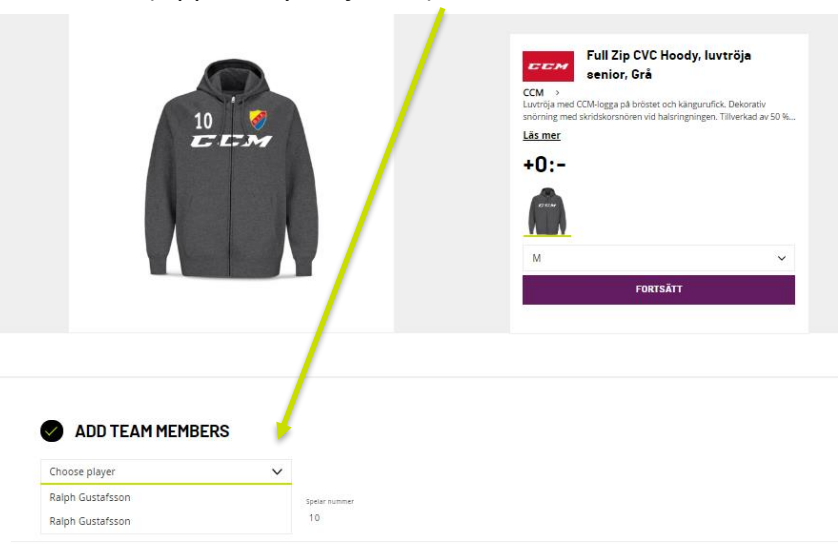

### **OPPSUMMERING**

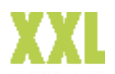

Her ser du en oppsummering av din ordre, kontroller at alt er korrekt. Om alt ser bra ut, går du videre til kassen. Er noe feil må du desverre ta bort ordren og begynne på nytt. Ikke med hele ordren, men kun den delen som er feilaktig.

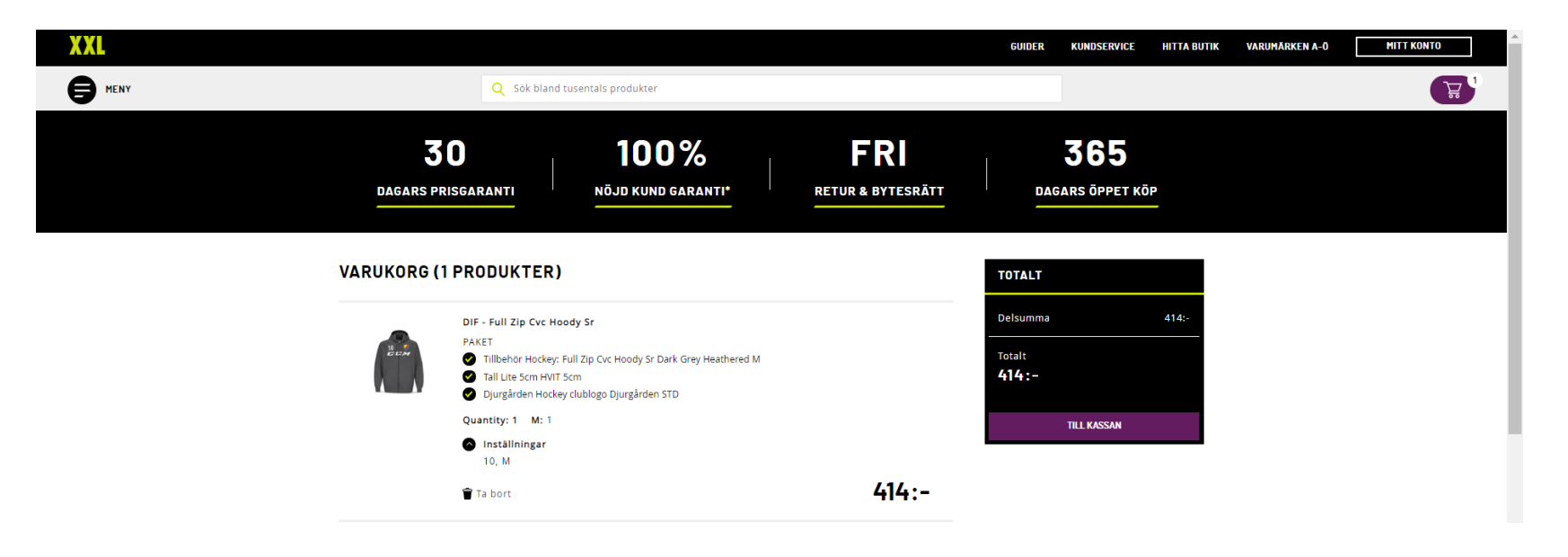

### KASSEN

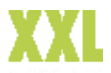

Fyll i dine personlige detaljer for Klarna. Velg foretrukne leveransemetode. Pickup@Store er alltid kostnadsfritt.

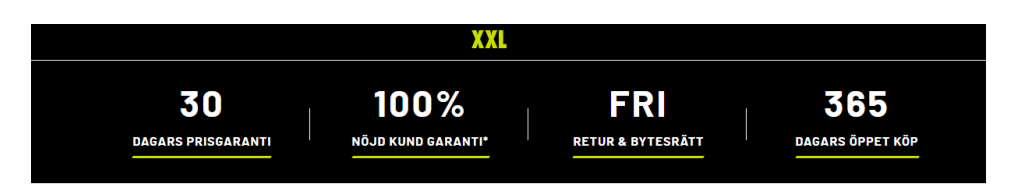

TOTALT

Delsumma

Frakt

Totalt

414:-

Har du en rabattkod?

414:-

 $\sim$ 

🗸 Gratis frakt

### **BETALNING & LEVERANS**

| Megladress     Postnummer       tatyficationt(hittings)_Databackints, Nama     Fortsätt       verans     Contract (11)       Dickup@Store     XXL       Carls - 1-4 arbeitsdagar     XXL       XXL Pickup - Stockholm City Hamngstan 31, 111 47, Stockholm, SE     Andra       Utilianningsställe<br>39 SEX - 2-5 arbeitsdagar     @wwg       Utilianningsställe<br>39 SEX - 2-5 arbeitsdagar     @wwg | Privatperson                                                    | ~             |
|----------------------------------------------------------------------------------------------------|-----------------------------------------------------------------|---------------|
| Staffordientifikinger     Databatistik     Fortsätt       verans     Oralis -1-4 arbeitsdagar     XXL       VXL Pickup - Stockholm City Hamngatan 31, 111 47, Stockholm, 5E     Ändra       Uttämningsställe<br>39 5EX-2-3 arbeitsdagar     Owrøg       Uttämningsställe<br>39 5EX-2-3 arbeitsdagar     owrøg       Henningsställe<br>39 5EX-2-3 arbeitsdagar     owrøg                                | Mejladress Postnummer                                           |               |
| Verans     Pickup@Store     XXL       Crafs -1-4 arbetistagar     XXL     XXL       XXL Pickup - Stockholm City Hamngatan 31, 111 47, Stockholm, SE     Andra       Utiamningsställe<br>39 SEK -2-3 arbetistagar     Store       Utiamningsställe<br>39 SEK -2-3 arbetistagar     Generalization       Utiamningsställe<br>39 SEK -2-3 arbetistagar     Generalization                                 | offyllnadsinställningar - <u>Dataskyddsinfo</u> Klarna          | Fortsätt      |
| Pickup@Store XXL Crats -1-4 arbettstagar XXL Pickup - Stockholm City Hamngatan 31, 111 47, Stockholm, SE Andra Utiamningastalle 3V 5KY, 2-3 arbettstagar Utikmningastalle 39 5KY, 2-3 arbettstagar Henningestalle so SKY, 2-3 arbettstagar                                                                                                    | verans                                                          |               |
| XXL Pickup - Stockholm City Hamngatan 31, 111 47, Stockholm, SE Andra   Utilamningsställe<br>39 SEX: 2-3 arbeitsdagar Ovrag   Utilamningsställe<br>39 SEX: 2-3 arbeitsdagar Image: Stockholm, SE   Hendrevrans Image: Stockholm, SE                                                                                                    | Pickup@Store Gratis -1-4 arbetsdagar                            | XXL           |
| Utikenningsställe 3vrs   37 55K-2-3 arbeitsdagar avra   Utikenningsställe avra   39 55K-2-5 arbeitsdagar avra   Henningsställe avra                                                                                                    | XXL Pickup - Stockholm City Hamngatan 31, 111 47, Stockholm, SE | Ändra         |
| Utilismingsställe     mm       39 SEK -2-5 arbeitslagar     mm       Henniverans     mm                                                                                                    | Uttämningsställe<br>39 SEK - 2-3 arbetsdagar                    | Otrag         |
| Hemleverans                                                                                                    | Utlämningsställe<br>39 SEK - 2-3 arbetsdagar                    | g and rate of |
|                                                                                                    | Hemleverans<br>199 SEK - 2-3 arbetsdagar                        | partnard      |